## CU12 교양 교과목 신청 매뉴얼

## 1. 로그인

- 인터넷 도메인 주소상에 <u>CU12.ac.kr</u>을 입력하고 접속함
- 상단의 로그인을 선택하고 부산가톨릭대학교를 선택함
- 종합정보시스템(종정시) 접속하는 <mark>학번 및 비밀번호</mark>를 입력하여 접속함

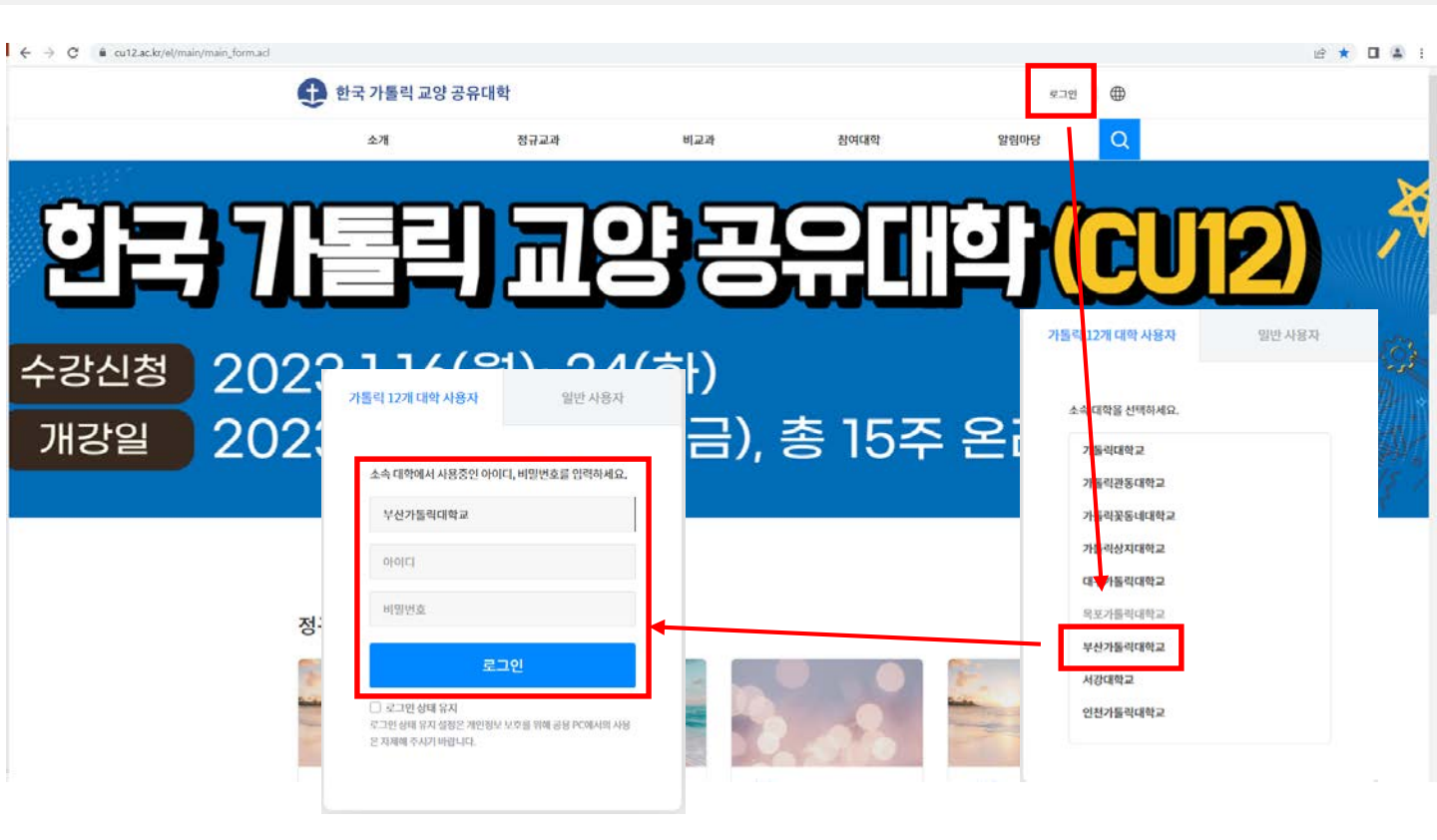

- 2. 수강신청
- 상단의 정규교과를 선택하여 하단에 검색된 강좌 정보를 확인함
- 검색된 강좌 중 수강신청을 원하거나 관심이 있는 강좌는 <mark>"수강신청"</mark> 또는 <mark>"담기"</mark>를 선택함

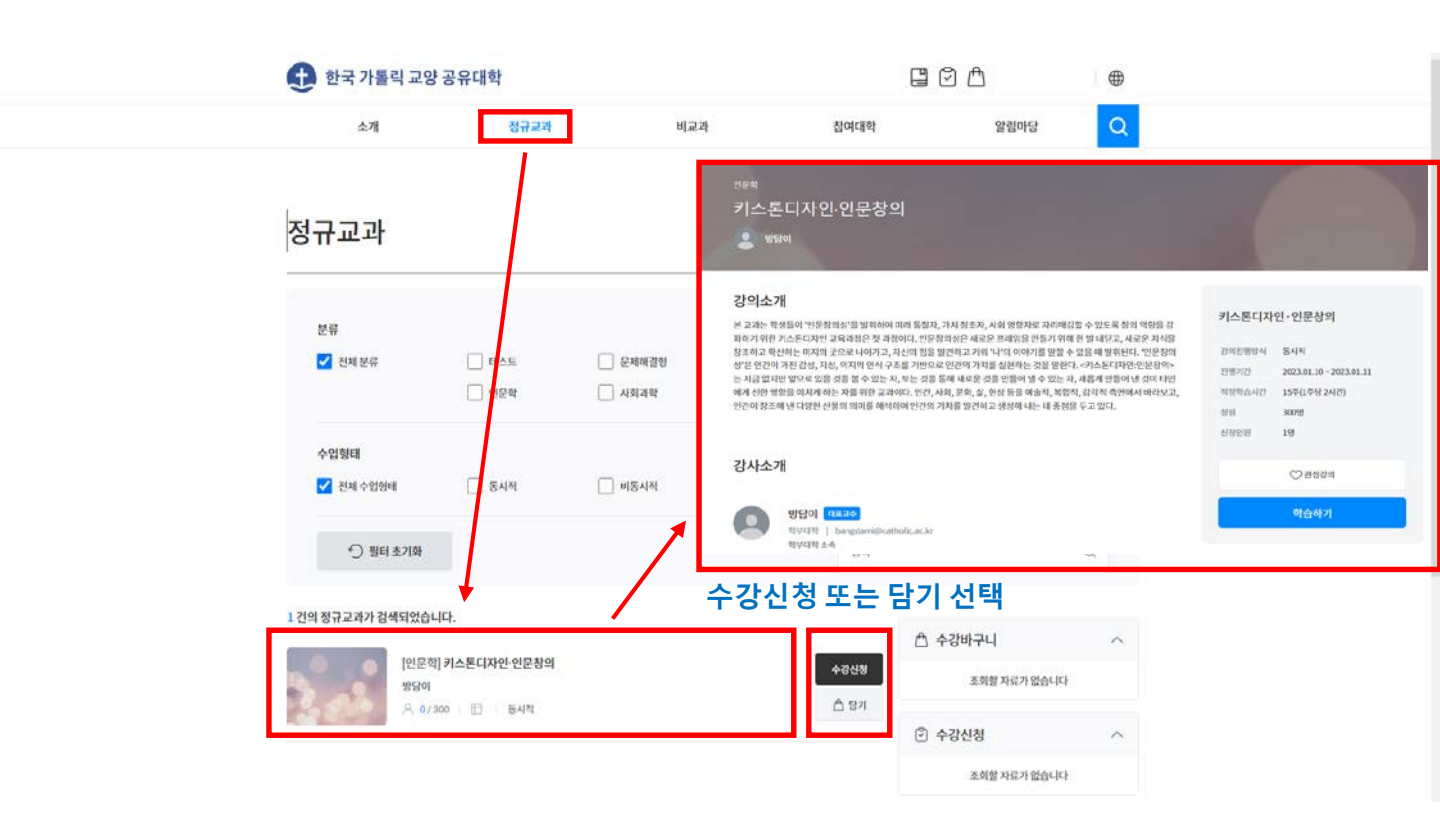

교무처

## CU12 교양 교과목 신청 매뉴얼

- 3. 나의과정 확인
- 상단의 나의과정을 선택하면 신청한 교과목 확인 가능함
- 수강신청한 교과목은 주차별 수업내용 등을 나의과정에서 확인 가능함

| 👥 한국 가톨릭 교양 공 | 유대학                                               | <b>e</b> Ø A                  | $\oplus$ |                                                                                                    |
|---------------|---------------------------------------------------|-------------------------------|----------|----------------------------------------------------------------------------------------------------|
| 마이페이지         |                                                   |                               |          |                                                                                                    |
| 나의과정 수강신청내역   | 프로필 설정                                            |                               |          |                                                                                                    |
| <b>—</b>      |                                                   |                               |          |                                                                                                    |
|               |                                                   |                               |          |                                                                                                    |
|               | <b>진행중 ①</b> 진행예정                                 | 0 Se 0                        |          |                                                                                                    |
|               | [2023년 2학기] 키스톤디자인·인문창의                           |                               |          |                                                                                                    |
| 3.9           | 🔍 খন্নতা                                          |                               | 진도율 0%   |                                                                                                    |
|               | 최근학습 없음<br>학습기간 2023.01.10 ~ 2023.01.11 (남은기간 1일) |                               |          |                                                                                                    |
|               |                                                   |                               |          |                                                                                                    |
|               |                                                   | [2023년 2학기] 키스톤디자인·인문창의       | 의        |                                                                                                    |
|               | *                                                 | 2년일 광지사양 지배 1:1 일이동답 말통       | 그룹 상적    | And Mark Control of Control of Co |
|               | 10 ril <del>1</del>                               |                               | 17       |                                                                                                    |
| 한국가들릭 교양 경    | 5유내약                                              | <b>1</b> 주 4(498): 2023.01.19 |          | 기간내 전도율                                                                                                    |
|               |                                                   |                               |          | 92933<br>16.8692 Alexand 12504 Alex                                                                                                    |
|               |                                                   |                               |          | 41日 前日日<br>1991日 2017 1 1124-81                                                                                                    |
|               |                                                   |                               |          |                                                                                                    |

- 4. 수강취소
  - 수강 취소하고 싶은 강좌는 "수강신청내역"에서 신청한 교과목을 선택함 - 수강신청 상세내역 하단의 "<mark>수강취소</mark>"를 선택하면 교과목이 취소됨

| 나의과정 수강사기     | 5년19 프로필 성정                              |                                                                                                    |      |        |                                                                                           |  |  |
|---------------|------------------------------------------|----------------------------------------------------------------------------------------------------|------|--------|-------------------------------------------------------------------------------------------|--|--|
|               |                                          | 수강신청 상세내역                                                                                          |      |        |                                                                                           |  |  |
|               | 수강신청내역                                   |                                                                                                    |      |        | 2023년 2학가 키스푼디자인-인당 방의<br>수강년전: 202361.10~202301.11<br>박수가전: 202361.10~2023.01.11<br>야간적순 |  |  |
|               |                                          |                                                                                                    |      | 수강생    | 5)                                                                                        |  |  |
|               | 신청내역                                     |                                                                                                    | 취소내역 | 성년문의   | 2002.09.12                                                                                |  |  |
|               |                                          |                                                                                                    |      | 신청번호   | 10000000655                                                                               |  |  |
| 신경일<br>(신정번후) |                                          | 과정정보                                                                                               |      | 신청자    | 3)                                                                                        |  |  |
|               |                                          |                                                                                                    |      | 신정일    | 2023.01.10 15:00:16                                                                       |  |  |
|               | [수강신청] 2023년 25<br>6.714년 - 2021 01 10 - | [수강신청] 2023년 2학기 키스톤디자인 · 안문창의<br>수강신청 : 2023.01.10 - 2023.01.11<br>학습가진 : 2023.01.10 - 2023.01.11 |      | 결제방법   | 무료                                                                                        |  |  |
| 2023.01.10    | 학습기간:2023.01.10 -                        |                                                                                                    |      | 주문금역   | 0월                                                                                        |  |  |
| (10000000     | 지 수강료:무료                                 |                                                                                                    |      | 발인공역   | 해당사항 없음                                                                                   |  |  |
|               | 결제금액:0원                                  | 결제금액:0원                                                                                            |      | 문제상태   | 열제완료                                                                                      |  |  |
|               |                                          |                                                                                                    |      | 유인일자   | 2023.01.10 14:57;49                                                                       |  |  |
|               |                                          |                                                                                                    |      | 치승급자금역 | 019                                                                                       |  |  |

🚯 한국 가톨릭 교양 공유대학